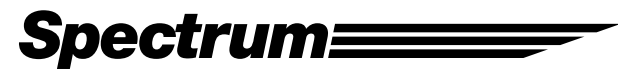

**IMR Tracking Instructions** 

1. Track

# a. Place this code in the <head> tag on ALL pages:

```
<script language="JavaScript" type="text/javascript">
var imr_clientID = 1; //Required. Assigns the client id (replace with your client id)
</script>
<script language="JavaScript" type="text/javascript" src="https://www.imrtrack.com/track.js"></script></script></script</script></script language="JavaScript" type="text/javascript" src="https://www.imrtrack.com/track.js"></script></script></sc
```

## 2. Collect

## a. Tell the IMR what fields to collect and add them to the script above on each form page. The available fields are:

```
var imr conType = ''; //Required for collection. Name of the conversion you are collecting
var imr conForm = ''; //Required for collection. Name of the form (in asp.net usually ' ct10')
var imr_conFullName = ''; //Form field for full name
var imr_conFirstName = ''; //Form field for first name
var imr_conLastName = ''; //Form field for last name
var imr conAddress1 = ''; //Form field for address 1
var imr conAddress2 = ''; //Form field for address 2
var imr conCity = ''; //Form field for city
var imr conState = ''; //Form field for state
var imr conTerritory = ''; //Form field for territory
var imr_conCountry = ''; //Form field for country
var imr_conPostal = ''; //Form field for postal
var imr_conCompany = ''; //Form field for company
var imr_conFullPhone = ''; //Form field for full phone
var imr_conPhoneArea = ''; //Form field for phone area code
var imr conPhonePrefix = ''; //Form field for phone prefix
var imr conPhoneSuffix = ''; //Form field for phone suffix
var imr conFullMobile = ''; //Form field for full mobile
var imr conMobileArea = ''; //Form field for mobile area code
var imr_conMobilePrefix = ''; //Form field for mobile prefix
var imr_conMobileSuffix = ''; //Form field for mobile suffix
var imr conFullFax = ''; //Form field for full fax
var imr_conFaxArea = ''; //Form field for fax area code
var imr_conFaxPrefix = ''; //Form field for fax prefix
var imr_conFaxSuffix = ''; //Form field for fax suffix
var imr_conEmail = ''; //Form field for email
var imr conWeb = ''; //Form field for website
var imr conComments = ''; //Form field for comments
```

```
var imr_conMisc = ''; //Miscellaneous form field
```

Example:

```
<head>
<script language="JavaScript" type="text/javascript">
var imr clientID = 1;
var imr_conType = 'Contact Request';
var imr_conForm = 'Form';
var imr conFullName = 'Name';
var imr_conAddress1 = 'Address';
var imr conCity = 'City';
var imr conState = 'State';
var imr conPostal = 'Zip';
var imr conFullPhone = 'Phone';
var imr conFullFax = 'Fax';
var imr_conEmail = 'EMail';
</script>
<script language="JavaScript" type="text/javascript" src="https://www.imrtrack.com/track.js"></script>
</head>
```

If you need to collect information from a form on another page for the same conversion, use the same imr\_conType name

Example:

```
<head>
<script language="JavaScript" type="text/javascript">
var imr_clientID = 1;
var imr_conType = 'Contact Request';
var imr_conComments = 'Comments';
</script>
<script language="JavaScript" type="text/javascript" src="https://www.imrtrack.com/track.js"></script>
</head>
```

To collect order id and order amount, wrap the text with a <span> tag and use the ids imr\_orderID and imr\_orderAmount

Example:

```
<head>
<script language="JavaScript" type="text/javascript">
var imr_clientID = 1;
var imr_conType = 'Order';
</script>
<script language="JavaScript" type="text/javascript" src="https://www.imrtrack.com/track.js"></script>
</head>
<body>
```

```
Order ID: <span id="imr_orderID">1001</span>
Amount: <span id="imr_orderAmount">$19.99</span>
</body>
```

# b. Call the imr\_collectInfo function. This will typically be done using an onClick event on the submit button for the form.

#### Example:

```
<input name="submit" type="submit" value="submit" onClick="imr_collectInfo();">
```

If you are working in asp.net, and the submit button is a server control. Use the following code to add the onClick event to the server control after the Page directive.

#### Example:

```
<%@ Page %>
<% Submit.Attributes.Add("onClick","imr_collectInfo();") %> 'Change Submit to the ID of the control
```

### 3. Convert

### a. Call the imr\_convert function on a SUCCESSFUL conversion

If on a successful conversion the website directs the users to another page. You can call the function anywhere on that page

Example:

```
<head>
<script language="JavaScript" type="text/javascript">
var imr_clientID = 1;
</script>
<script language="JavaScript" type="text/javascript" src="https://www.imrtrack.com/track.js"></script>
<script language="JavaScript" type="text/javascript">
imr_convert();
</script>
</head>
```

If a successful conversion occurs on the same page as the form, and a message is dynamically displayed to the users, you call the function in that same code block.

Example:

```
<head>
<script language="JavaScript" type="text/javascript">
var imr_clientID = 1;
</script>
<script language="JavaScript" type="text/javascript" src="https://www.imrtrack.com/track.js"></script></script></script</script">
</script language="JavaScript" type="text/javascript" src="https://www.imrtrack.com/track.js"></script></script></scr
```

</head> <body> <% If bolSuccessful = True Then %> Your order has been submitted <script language="JavaScript" type="text/javascript"> imr\_convert(); </script> <% End If %> </body>